トランジスタ技術 2014 年3月号

第3章 ワイヤレス・ナンバ表示器とスマホ・リモコンの製作

【不具合内容】

XBee Wi-Fi モジュールに"S6B"を使用した場合,スマホの画面上部に XBee Wi-Fi の IP アドレスが表示されず,オプション・メニューからも再接続ができない.

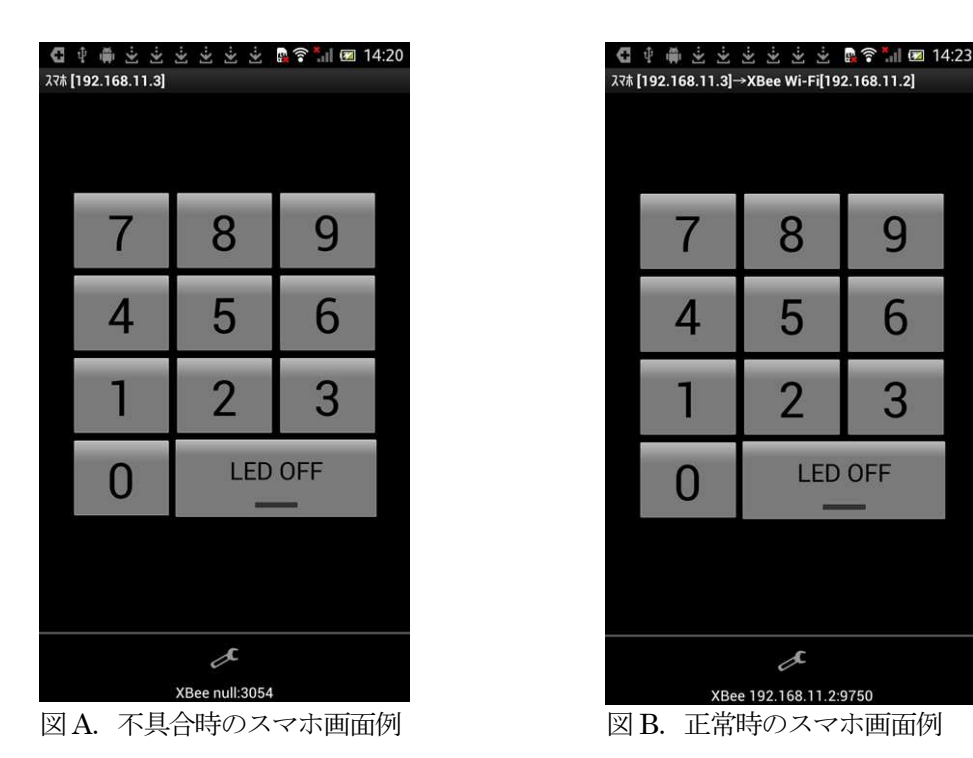

【解決方法】スマホ・アプリのソース・コードを変更する.

- 1. あらかじめ開発ツールをインストールしておきます(第2章 P49~P54, ステップ1~4参照)
- 2. Eclipse を起動します. C:¥Android¥pleiades フォルダ内にある Eclipse の実行ファイル eclipse.exe を ダブルク・リックすると起動します.
- 3. サンプル・プログラム「XBeeWiFi7seg」を Eclipse に読み込む.

[ファイル(F)] メニューから [インポート(I)] をクリックし,インポート画面(図1)を開きます. [一般] から [既存プロジェクトをワークスペースへ] を選択し, [次へ] 進みます.

| リインプ |                           |
|------|---------------------------|
| 選択   |                           |
| アーナ  | コイブ・ファイルまたはディレクトリーから新規プロシ |
|      |                           |
| インボ  | ート・ソースの選択(S):             |
| フィル  | ター入力                      |
| 4 6  | ,一般                       |
|      | 👰 アーカイブ・ファイル              |
|      | 🗀 ファイル・システム               |
|      | ワーキング・セット                 |
|      | 🥵 既存プロジェクトをワークスペースへ       |
|      | 国,設定                      |
| 4 6  | Android                   |
|      |                           |

図1. インポート画面

プロジェクトのインポート画面 (図 2) から、[ルート・ディレクトリーの選択]の [参照(R)...] で、サン

プル・プログラム「XBeeWiFi7seg」の保存先を指定します. [プロジェクト(P)] には自動的にサンプル・ プログラム名が入力されます.

| インボート                                  |                                              |       |
|----------------------------------------|----------------------------------------------|-------|
| プロジェクトのインポート<br>既存の Eclipse プロジェクトを検索す | るディレクトリーを選択します。                              |       |
| ◉ ルート・ディレクトリーの選択(T):                   | C:¥Android¥pleiades¥workspace¥XBeeWiFi7seg 👻 | 参照(R) |
| ◎ アーカイブ・ファイルの選択(A):                    |                                              | 参照(R) |
| プロジェクト(P):                             |                                              |       |
| XBeeWiFi7seg (C:¥Android¥p             | すべて選択(S)                                     |       |
| オプション                                  |                                              |       |
| ネストされたプロジェクトの検索()                      | 4)                                           |       |
| ■ プロミンナ カトをローカフペーフレー                   | 10_m                                         |       |

図2. プロジェクトのインポート

4. Eclipse 画面左横のパッケージ・エクスプローラー (図 3) から,「XBeeWiFi7seg」・「src」・「com.example.xbeewifi7seg」・「WiFiBoxController.java」をクリックして WiFiBoxController.java ファイルのソース・コードを開きます.

|                               | 59 V |
|-------------------------------|------|
| 🖌 🥵 XBeeWiFi7seg              |      |
| ▲ 📇 src                       |      |
| ▲                             |      |
| ActivityXBeeWiFi7seg.jav      | a    |
| Utility.java                  |      |
| Image: WiFiBoxController.java |      |
| XBeeCmdCreater.java           |      |
| XBeeComm.java                 |      |
| XBeeCommResult.java           | E    |
| Android 4.2.2                 |      |
| N Stan [Generated Java Files] |      |

図3. パッケージ・エクスプローラー

5. アプリのソースコード"WiFiBoxController.java"(図 4) で, XBee Wi-Fi に割り当てられた IP Address (MY Module IP Address)を設定し, PortNo を変更します.

| 6 //                       |                                                                                                    |                                          |
|----------------------------|----------------------------------------------------------------------------------------------------|------------------------------------------|
| 8 d<br>9 ><br>10 ><br>11 > | public static final int MSG_COMM_INITIALIZED = 0;<br>public static final int MSG_COMM_START = 1;<br>public static final int MSG_COMM_END = 2; | // 初期化完了通知<br>// 通信開始通知4<br>// 通信開始通知4   |
| 12<br>13                   | <pre>private String mIpAddress = null;<br/>private int mPort = 0xbee;</pre>                                                                   | // IPアドレスコ<br>// ポートコ                    |
| 14 ×<br>15<br>16           | private XBeelComm xbee = null;<br>private boolean initialized = false;<br>private Handler statusHandler = null;                               | // XBee通信クラス<br>// 初期化済みフラ<br>// ステータス通知 |
| 17 d<br>18<br>19⊖          | // 初期化処理』<br><b>public void</b> initialize(Handler <mark>handler</mark> ){』                                                                   |                                          |

図4. アプリのソースコード WiFiBoxController.java のソース・コードの一部

- 12行目:修正前: private String mIpAdd = null; 修正後: private String mIpAdd = "192.168.11.2"; (XBee Wi-Fi に割り当てられた MY Module IP Address)
- 1 3行目:修正前: private int mPort = **0xbee**; 修正後: private int mPort = **0x2616**;

## ※ XBee Wi-Fi に割り当てられた IP Address (MY Module IP Address)の確認方法

XBee 設定支援ツール X-CTU(第3章 Appendix P80~P83参照)を用いて,設定データを XBee Wi-Fiに書き込んでから,しばらくすると XBee Wi-Fi に接続されている LED がチカチカと点滅します.これで XBee Wi-Fi が無線ルータに接続されます.この状態で X-Bee 設定支援ツール X-CTU の [Read] ボタンを再度押すと, MY Module IP Address (図5) が表示されます.

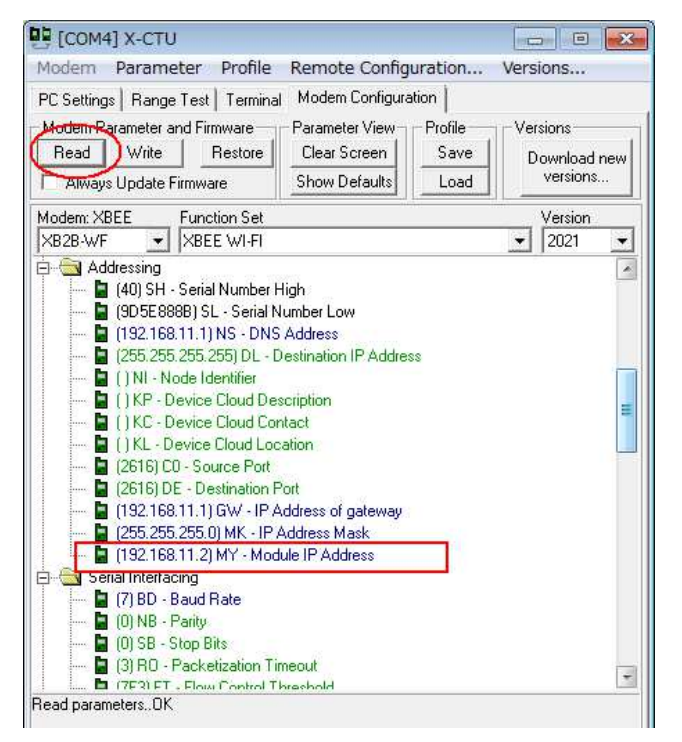

図5. XBee 設定支援ツール X-CTU の画面例

6. スマホとパソコンを接続し, Eclipse からスマホにアプリケーションを転送(第2章 P59参照) すれば完 了です.

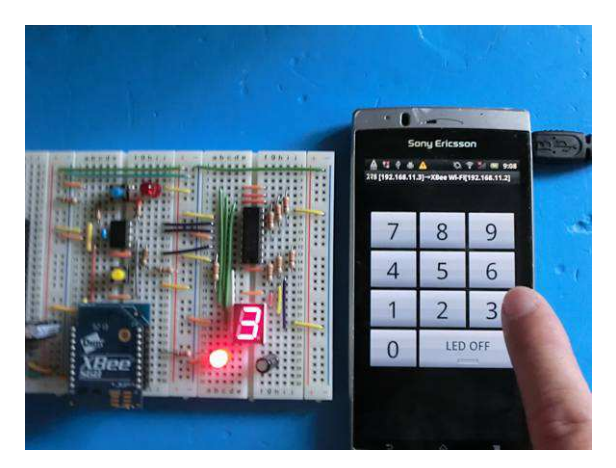